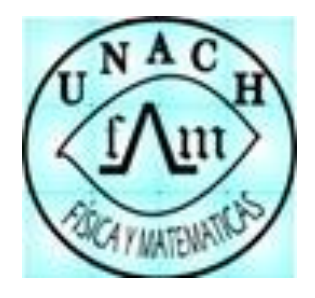

# Universidad Autónoma de Chiapas

Facultad de Ciencias en Física y Matemáticas

# Instrucciones para crear cuenta en el SIAE

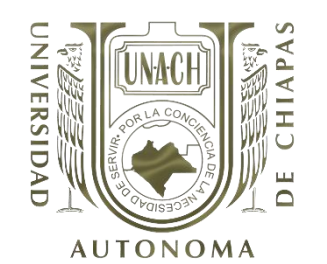

## Primero: Acceder a siae.unach.mx

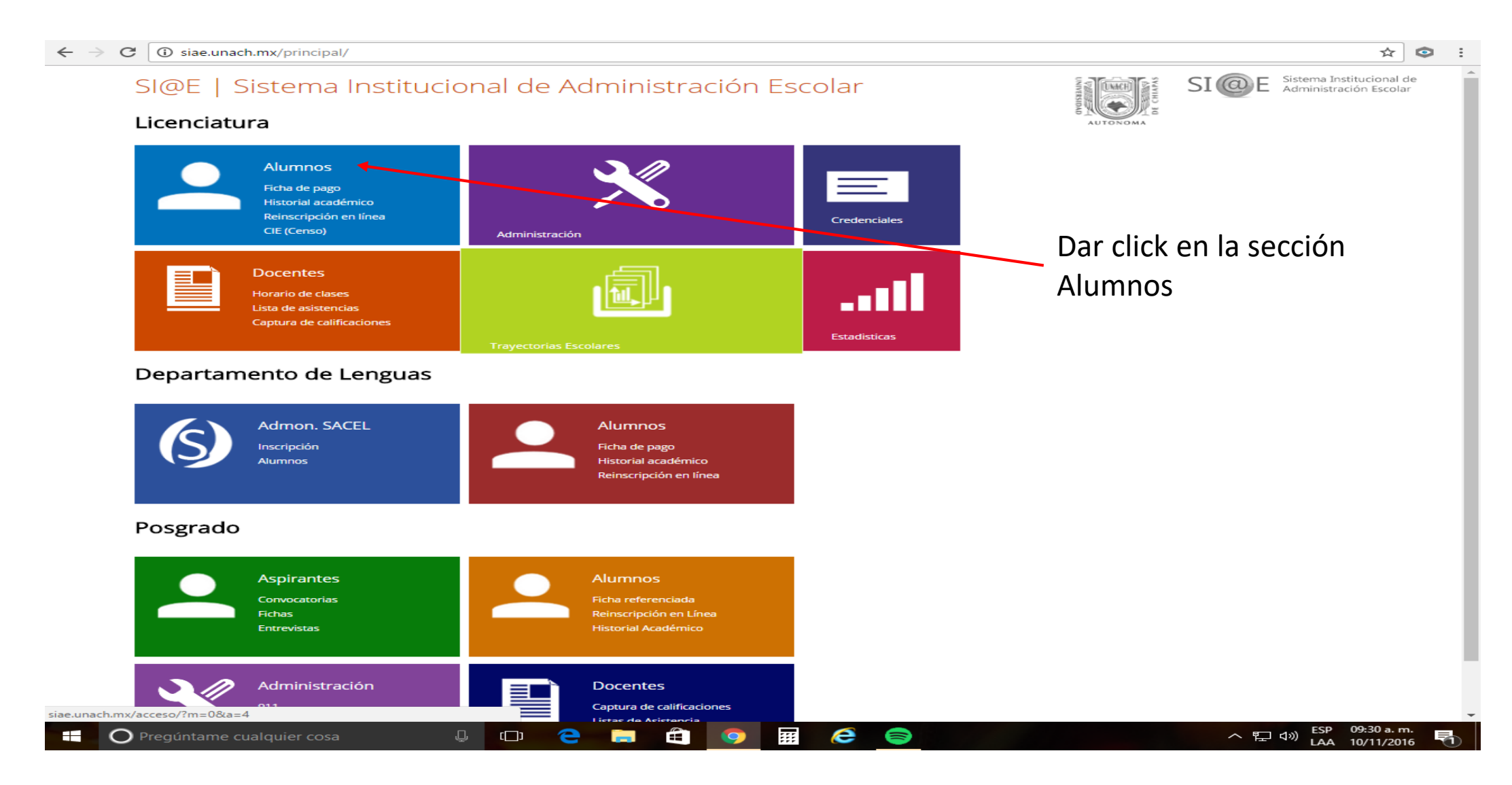

### $\leftrightarrow$ $\rightarrow$ X (i) siae.unach.mx/login/

|                                                   |                                                                    |            | Información                                                                                                    |                                                                                                |  |
|---------------------------------------------------|--------------------------------------------------------------------|------------|----------------------------------------------------------------------------------------------------|------------------------------------------------------------------------------------------------|--|
| Acceso - A<br>@ correct<br>••• contra<br>Recordar | Alumnos de Licenciatura<br>@ejemplo.com<br>aseña<br>contraseña<br> | 000 000    | El acceso a ésta página es ún<br>matriculados.<br>Alguno de los servicios proporcior<br>• Historial académico<br>• Horarios<br>• Reinscripción en línea<br>Si tienes alguna duda o sugerem<br>servicio web, mandanos un corre<br>marca al 61 7 80 00 Ext. 8704.<br>¿Eres nue ? Registrate aquí<br>Avuda | icamente para alumnos<br>nados son:<br>cia para mejorar nuestro<br>o a <b>sauce@unach.mx</b> o |  |
|                                                   | Posteriormente da                                                  | ar click ( | en Registrate a                                                                                                    | quí                                                                                            |  |

← → C (i) siae.unach.mx/alumnos/registro/

Nuevo Registro

Sistema Institucional de Administración Escolar

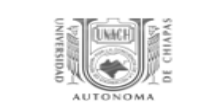

☆ 💿

:

Menú

 $(\boldsymbol{\epsilon})$ 

Nuevo registro para alumnos de Licenciatura.

Si es la primera vez que entras, tendrás que registrarte para poder accesar a tu historial, reinscribirte en línea, imprimir tus horarios y muchas otras cosas.

Recuerda registrarte con el correo que actualmente utilizas porque se te enviará información para la activación de la cuenta.

Recuperar contraseña Posgrado

Recuperar contraseña Licenciatura

Preguntas frecuentes

Portal de alumnos

Nuevo Registro

Si tienes problemas para tu registro, comunícate al (961) 61 7 80 00 Ext 8704 o manda un correo a sauce@unach.mx. Horarios de atención: 8am - 4pm, lunes a viernes.

| Facultad:            | Elige    |         |   |                     | ~ |
|----------------------|----------|---------|---|---------------------|---|
| Matricula:           |          |         |   |                     |   |
| Fecha de nacimiento: | Dia 🗸 Me | s 🗸 Año | ~ |                     |   |
| Correo:              |          |         |   | Repetir correo:     |   |
| Contraseña:          |          |         |   | Repetir Contraseña: |   |

A continuación llena tus datos y da click en registrarse

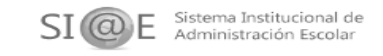

#### ← → C () siae.unach.mx/alumnos/registro/?ac=nuevo

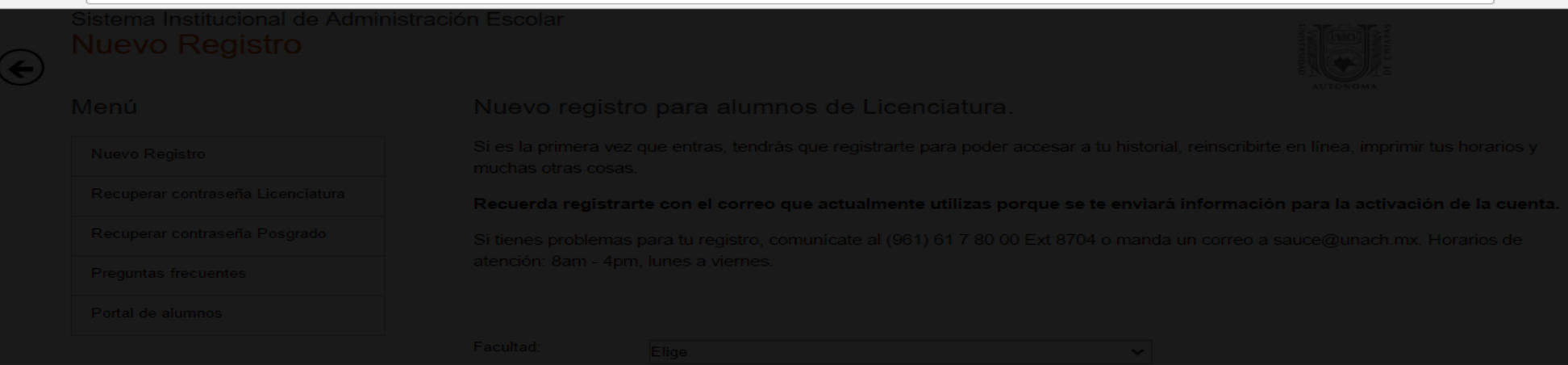

Mensaje: Has sido registrado con éxito. Se te ha enviado un link a tu correo para activar tu cuenta y puedas hacer uso del SIAE. Revisa tu bandeja de correo no deseado si no encuentras el

Cerrar

|                             |   |          | mensa | aje. |   | Ce    | errar |           |           |  |     |             |                    |                     |   |
|-----------------------------|---|----------|-------|------|---|-------|-------|-----------|-----------|--|-----|-------------|--------------------|---------------------|---|
|                             |   | Contrase | ena:  |      |   |       | Re    | epetir Co | ntrasena: |  |     |             |                    |                     |   |
|                             |   |          |       |      |   |       |       |           |           |  |     |             |                    |                     |   |
|                             |   |          |       |      |   |       |       |           |           |  |     |             |                    |                     |   |
|                             |   |          |       |      |   |       |       |           |           |  |     |             |                    |                     |   |
|                             |   |          |       |      |   |       |       |           |           |  |     |             |                    |                     |   |
|                             |   |          |       |      |   |       |       |           |           |  |     |             |                    |                     |   |
|                             |   |          |       |      |   |       |       |           |           |  |     |             |                    |                     |   |
|                             |   |          |       |      |   |       |       |           |           |  |     |             |                    |                     |   |
| O Pregúntame cualquier cosa | Ļ | נ        | 9     | -    | 9 | <br>e |       | w         | ×∄        |  | ^ ᄩ | ] ⊲»)  <br> | ESP 09:<br>LAA 10/ | 36 a. m.<br>11/2016 | 1 |

☆ 💿 :

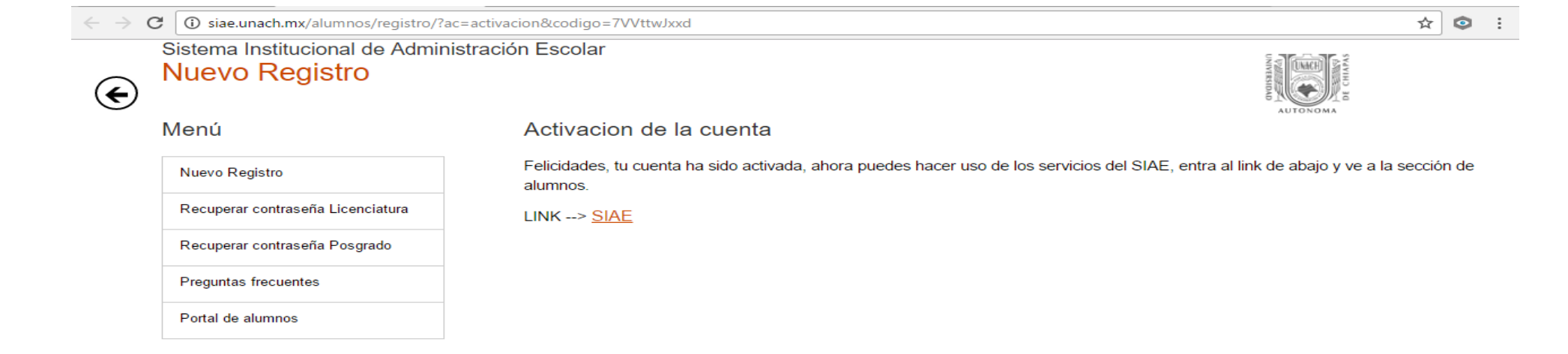

Ahora das click en SIAE, en caso de que la página no abra ingresa nuevamente a la sección de alumnos con tu correo y contraseña.

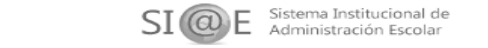

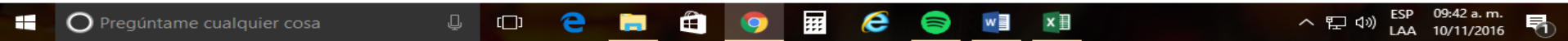

| SI@E Siste                                                         | ema Institucio<br>ninistración E | onal de<br>scolar |                          |                       |                                  | 1                              | Ayuda   Mi Perfil            | Salir  |
|--------------------------------------------------------------------|----------------------------------|-------------------|--------------------------|-----------------------|----------------------------------|--------------------------------|------------------------------|--------|
| Inicio CIE                                                         | Historial                        | Grupos            | Reinscripción            | Extraordinarios       | Directorio                       | Otros servicios                | Busq                         | lueda  |
| CIE                                                                |                                  | С                 | edula de Identifica      | ción de Estudiar      | nte                              |                                |                              |        |
| Datos                                                              |                                  | E                 | ste formulario es import | ante que lo llenes, p | ara <mark>l</mark> a elaboraciór | n de estadísticas y/o contacta | arte en casos de emergencia. |        |
| ? Manual                                                           |                                  |                   | Este formul              | ario contiene camp    | os vacíos, por fa                | avor, actualiza tus datos p    | ersonales y continua.        |        |
| Salir                                                              |                                  | Si                | tienes problemas para    | llenar tu censo, por  | favor comunicate                 | al 61 7 80 00 Ext. 8704 o er   | nvíanos un correo a sauce@un | ach.mx |
|                                                                    |                                  | C                 | JRP                      | l                     |                                  |                                |                              |        |
|                                                                    |                                  | Te                | léfono                   | 1                     |                                  | Celular                        | (                            |        |
| long los dat                                                       | 05                               | Fe                | echa de nacimiento       | 1                     |                                  |                                |                              |        |
|                                                                    | 03<br>to                         | P                 | ais de nacimiento:       | Mexico                | ~                                |                                |                              |        |
| orrectamen                                                         |                                  | E                 | stado de nacimiento      | Mexico                | ~                                | Municipio de nacimiento        | 1                            | ~      |
|                                                                    |                                  | P                 | ais de residencia:       | Mexico                | ~                                |                                |                              |        |
|                                                                    |                                  | E                 | stado de residencia      | Chiapas               | ~                                | Municipio de residencia        | Tuxtla gutiérrez             | ~      |
|                                                                    |                                  | Ci                | alle                     | 4                     |                                  | Colonia                        | •                            |        |
|                                                                    |                                  | C                 | ódigo postal             |                       |                                  | Tipo de casa                   | Casa propia                  | ~      |
| ©2014 UNACH<br>Términos y condiciones-<br>Página principal de la l | I<br>- Políticas<br>UNACH        | ті                | po de sangre             | Elige                 | ~                                | Estado civil                   | Soltero(a)                   | ~      |
|                                                                    |                                  | 1.                | Tus padres hablan alguna | No                    | ~                                | ,Hablas alguna lengua          | No                           | ~      |

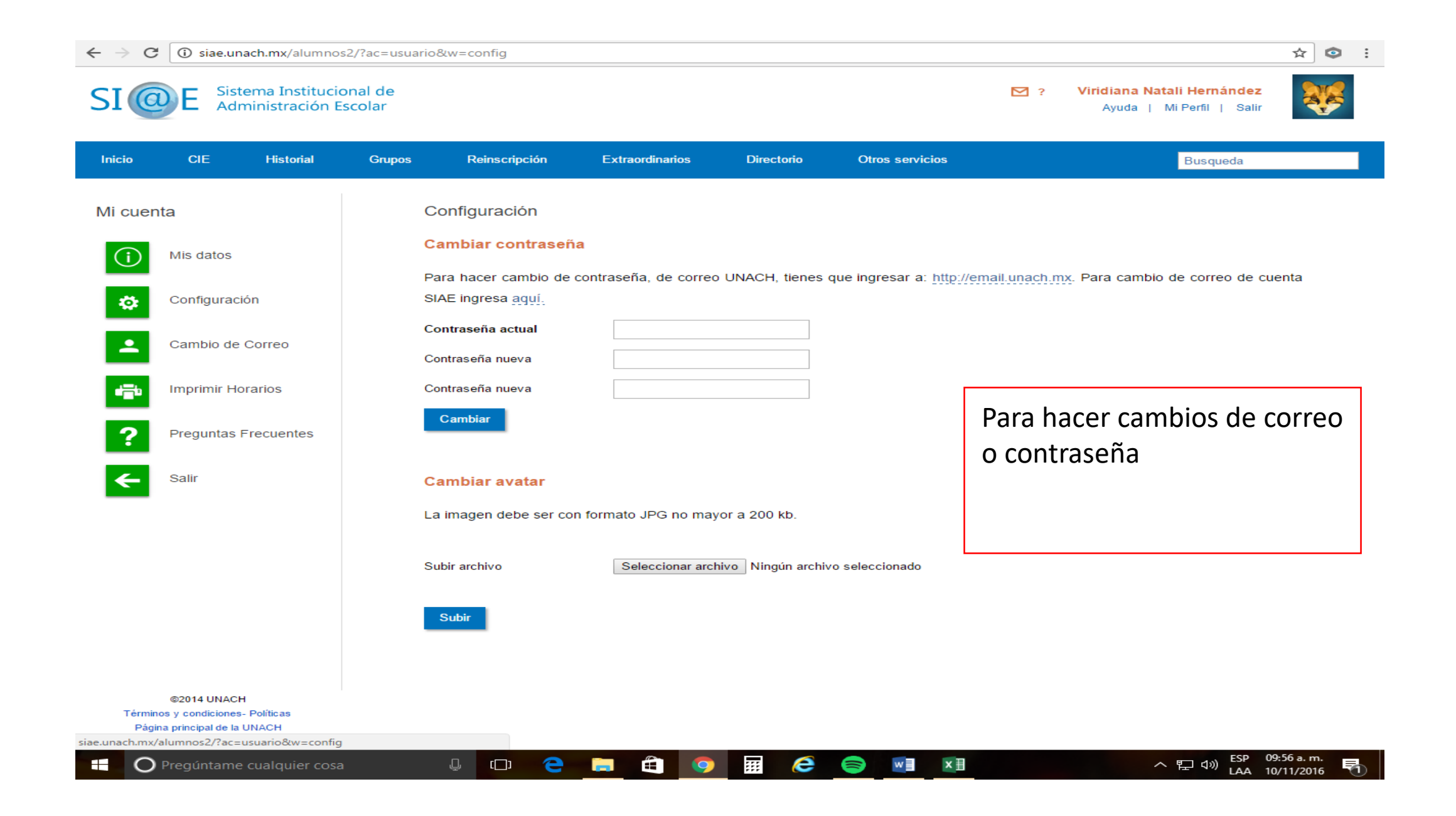

Ahora ya tienes tu cuenta en el siae para poder pagar tu ficha, realizar la reinscripción, verificar tu historial, solicitar baja temporal de materias, entre otros. Ten en cuenta que el correo que registres en el sistema será al que se envíe la información referente a la Facultad. Así mismo, en caso de ser estrictamente necesario se usarán los números telefónicos registrados contactarte. para

Dicho lo anterior, mantén tu información actualizada.